# **User Manual**

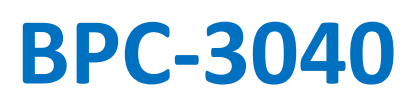

Fanless Compact Embedded Box PC with Intel® Apollo Lake Pentium® N4200 Processor

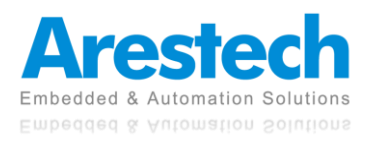

# **Record of Revisions**

| Version | Issue Date | Descriptions  | Made By |
|---------|------------|---------------|---------|
| 1.0     | 2021/07/30 | First Release | Derek   |
|         |            |               |         |
|         |            |               |         |
|         |            |               |         |
|         |            |               |         |
|         |            |               |         |
|         |            |               |         |
|         |            |               |         |
|         |            |               |         |
|         |            |               |         |
|         |            |               |         |
|         |            |               |         |
|         |            |               |         |
|         |            |               |         |

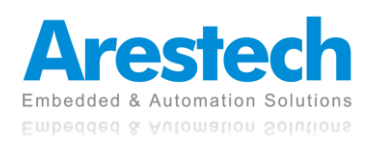

# Copyright

The documentation and the software included with this product are copyrighted by Arestech Cooperation Co., Ltd. All rights are reserved. No part of this manual may be reproduced, copied, translated, or transmitted in any form or by any means without the prior written permission of Arestech Cooperation Co., Ltd. Information provided in this manual is intended to be accurate and reliable.

## **Trademark Acknowledgement**

Brand and product names are registered trademarks of their respective owners.

# Disclaimer

Arestech reserves the right to make changes, without notice, to any product described or contained in this manual to improve design and/or performance. Applications that are described in this manual are for illustration purposes only. Arestech makes no representation or guarantee that such application will be suitable for the specified use without further testing or modification. This manual might include unintentional typographical or technical errors. Arestech will periodically correct such erroneous files and incorporate these corrections into the new version of the manual.

# **Technical Support and Assistance**

If there is a problem with your product and you are unable to get a solution from the user's manual, please contact the local distributor.

# **Product Warranty (2 Years)**

Arestech warrants to you, the original purchaser, that each of its products will be free from defects in materials and workmanship for two years from the invoice date. This warranty does not apply to any products which have been repaired or altered by persons other than repair personnel authorized by Arestech, or which have been subject to misuse, abuse, accident, or improper installation. Arestech assumes no liability under the terms of this warranty as a consequence of such events. When a defect is discovered, please obtain an RMA (return merchandize authorization) from our website, which allows us to process your return more quickly. The returned product must be properly packaged in its original packaging to obtain warranty service.

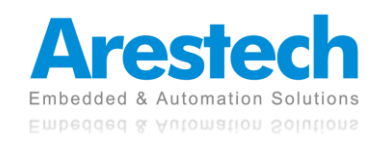

# **Safety Instructions**

- 1. Read these safety instructions carefully.
- 2. Keep this User Manual for later reference.
- 3. Disconnect this equipment from any AC outlet before cleaning. Use a damp cloth. Do not use liquid or spray detergents for cleaning.
- 4. For plug-in equipment, the power outlet socket must be located near the equipment and must be easily accessible.
- 5. Keep this equipment away from humidity.
- 6. Put this equipment on a reliable surface during installation. Dropping it or letting it fall may cause damage.
- 7. The openings on the enclosure are for air convection. Protect the equipment from overheating. DO NOT COVER THE OPENINGS.
- 8. Make sure the voltage of the power source is correct before connecting the equipment to the power outlet.
- 9. Position the power cord so that people cannot step on it. Do not place anything over the power cord.
- 10. All cautions and warnings on the equipment should be noted.
- 11. If the equipment is not used for a long time, disconnect it from the power source to avoid damage by transient overvoltage.
- 12. Never pour any liquid into an opening. This may cause fire or electrical shock.
- 13. For safety reasons, the equipment should be opened only by qualified service personnel. If one of the following situations arises, get the equipment checked by service personnel:
  - The power cord or plug is damaged.
  - Liquid has penetrated into the equipment.
  - The equipment has been exposed to moisture.
  - The equipment does not work well, or you cannot get it to work according to the user manual.
  - The equipment has been dropped and damaged.
  - The equipment has obvious signs of breakage.
- 14. DO NOT LEAVE THIS EQUIPMENT IN AN ENVIRONMENT WHERE THE STORAGE TEMPERATURE MAY GO BELOW -20° C (-4° F) OR ABOVE 55° C (131° F). THIS COULD DAMAGE THE EQUIPMENT. THE EQUIPMENT SHOULD BE IN A CONTROLLED ENVIRONMENT.
- 15. CAUTION: DANGER OF EXPLOSION IF BATTERY IS INCORRECTLY REPLACED. REPLACE ONLY WITH THE SAME OR EQUIVALENT TYPE RECOMMENDED BY THE MANUFACTURER, DISCARD USED BATTERIES ACCORDING TO THE MANUFACTURER'S INSTRUCTIONS.

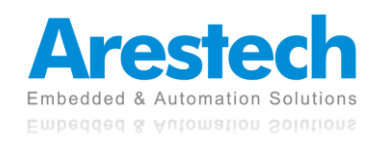

## **Safety Precaution - Static Electricity**

Follow these simple precautions to protect yourself from harm and the products from damage:

- 1. To avoid electrical shock, always disconnect the power from your PC chassis before you work on it. Don't touch any components on the CPU card or other cards while the PC is on.
- 2. Disconnect power before making any configuration changes. The sudden rush of power as you connect a jumper or install a card may damage sensitive electronic components.

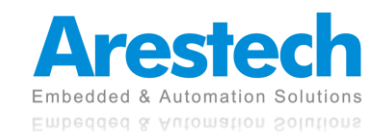

## Contents

| Chapter 1. General Introduction                       |
|-------------------------------------------------------|
| 1.1 I/O Arrangement                                   |
| 1.2 Internal Interfaces12                             |
| 1.3 Mechanical Dimensions14                           |
| Chapter 2. System Setup1                              |
| 2.1 Power Installation Procedure1                     |
| 2.2 Installing 2.5" HDD and Swappable HDD Bracket1    |
| 2.3 Installing Memory and Internal Expansion Device18 |
| 2.4 Installing mini-PCIe Card                         |
| Chapter 3. BIOS Setting                               |
| 3.1 Main22                                            |
| 3.2 Advanced23                                        |
| 3.2.1 TPM Configuration24                             |
| 3.2.2 Super IO Configuration2                         |
| 3.2.3 Hardware Monitor20                              |
| 3.2.4 S5 RTC Wake Configuration2                      |
| 3.2.5 CPU Configuration28                             |
| 3.2.6 SATA Configuration29                            |
| 3.2.7 OS Selection                                    |
| 3.3 Chipset                                           |
| 3.4 Security                                          |
| 3.5 Boot                                              |
| 3.6 Exit                                              |

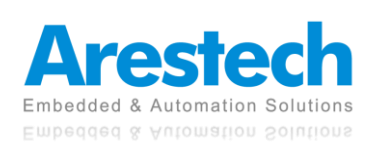

## **Chapter 1. General Introduction**

## 1.1 I/O Arrangement

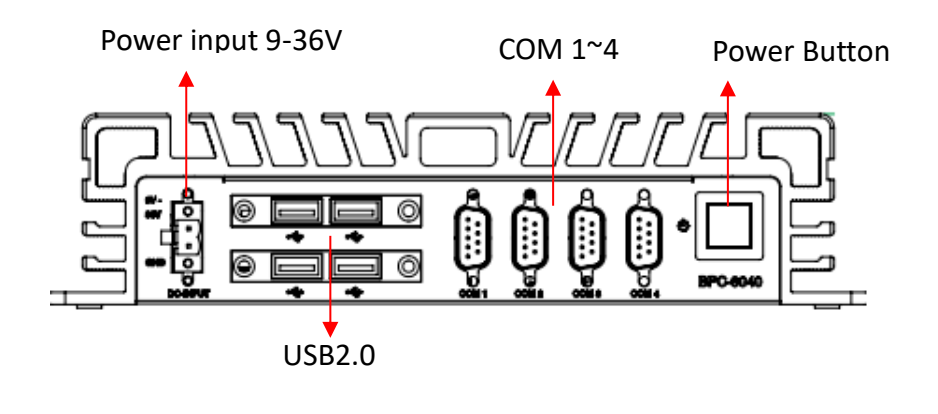

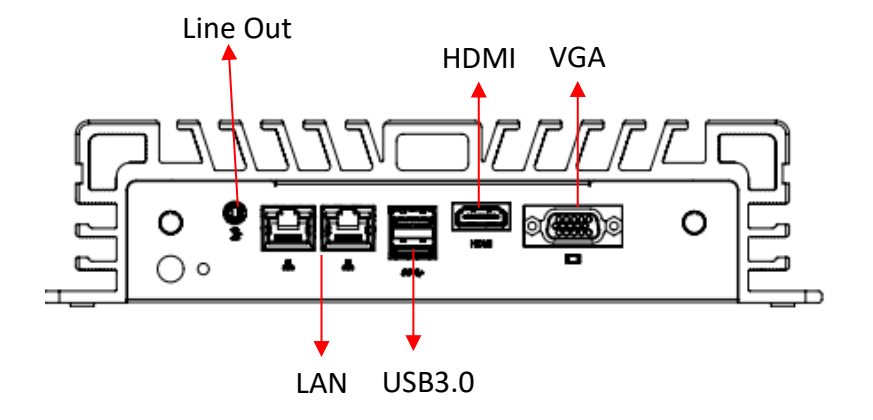

#### Power Button

Press this button to turn on the system. The LED is on when the system is operating. The LED keeps blinking when the system is in S1 sleep state. The LED is off when the system is in S3/S4 sleep state or powered off (S5).

#### DC 9~36V Power Input Connector

This system supports DC 9-36V power input. The connector must be connected to DC 9-36V power adaptor. After plugging in the phoenix connector, be sure to fasten the two screws to lock the connector.

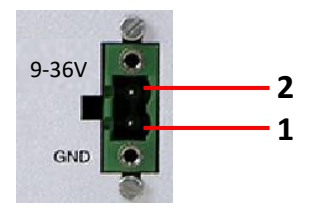

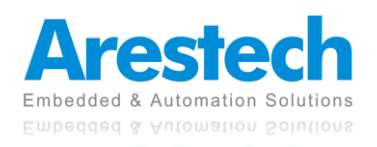

| Pin | Definition      |
|-----|-----------------|
| 1   | GND             |
| 2   | Vin+ (9-36V DC) |

#### VGA Port

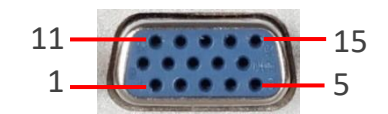

| Pin | Definition | Pin | Definition |
|-----|------------|-----|------------|
| 1   | RED        | 9   | VCC        |
| 2   | GREEN      | 10  | GND        |
| 3   | BLUE       | 11  | NC         |
| 4   | NC         | 12  | DAT        |
| 5   | GND        | 13  | HSYNC      |
| 6   | GND        | 14  | VSYNC      |
| 7   | GND        | 15  | CLK        |
| 8   | GND        |     |            |

#### Audio Port

Green connector means LINE OUT.

#### HDMI Port

This port can be connected to an HDMI monitor. 1 x HDMI 1.4 port supports a maximum resolution of 3840 x 2160 @ 30 Hz.

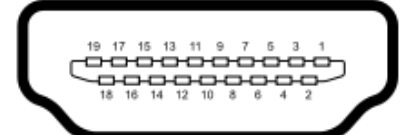

| Pin | Definition        | Pin | Definition        |
|-----|-------------------|-----|-------------------|
| 1   | TMDS Data2+       | 2   | TMDS Data2 Shield |
| 3   | TMDS Data2 -      | 4   | TMDS Data1+       |
| 5   | TMDS Data1 Shield | 6   | TMDS Data1-       |
| 7   | TMDS Data0+       | 8   | TMDS Data0 Shield |
| 9   | TMDS Data0-       | 10  | TMDS Clock+       |
| 11  | TMDS Clock Shield | 12  | TMDS Clock-       |
| 13  | Reserved          | 14  | Reserved          |

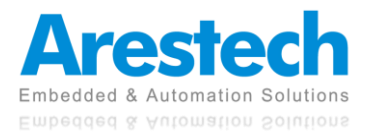

| 15 | SCL               | 16 | SDA        |
|----|-------------------|----|------------|
| 17 | DDCGround         | 18 | +5 V Power |
| 19 | 9 Hot Plug Detect |    |            |
| 10 | ML_Lane3[p]       | 20 | DP_PWR     |

#### LAN Port

This port can be connected to Ethernet via RJ-45 connector.

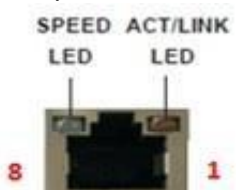

LAN Port

#### 10/100BASE-T:

| Pin | Definition | Pin | Definition |
|-----|------------|-----|------------|
| 1   | TX_D0+     | 5   | NC         |
| 2   | TX_D0-     | 6   | RX_D1-     |
| 3   | RX_D1+     | 7   | NC         |
| 4   | NC         | 8   | NC         |

1000BASE-T:

| Pin | Definition | Pin | Definition |
|-----|------------|-----|------------|
| 1   | TX_D0+     | 5   | BI_D2-     |
| 2   | TX_D0-     | 6   | RX_D1-     |
| 3   | RX_D1+     | 7   | BI_D3+     |
| 4   | BI_D2+     | 8   | BI_D3-     |

| Activity/Link LED  |               |  |  |
|--------------------|---------------|--|--|
| Status Description |               |  |  |
| Off                | No Link       |  |  |
| Blinking           | Data Activity |  |  |
| On                 | Link          |  |  |

| SPEED LED          |                    |  |
|--------------------|--------------------|--|
| Status Description |                    |  |
| Off                | 10Mbps connection  |  |
| Green              | 100Mbps connection |  |
| Orange             | e 1Gbps connection |  |

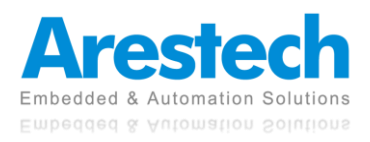

**User Manual** 

USB 3.0 Port

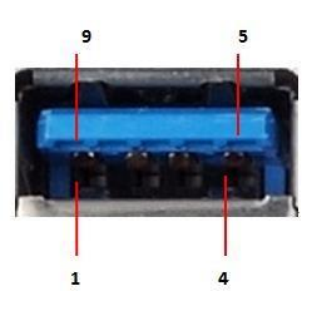

| Pin | Definition |  |
|-----|------------|--|
| 1   | +5         |  |
| 2   | USB-       |  |
| 3   | USB+       |  |
| 4   | GND        |  |
| 5   | StdA_SSRX- |  |
| 6   | StdA_SSRX+ |  |
| 7   | GND_DRAIN  |  |
| 8   | StdA_SSTX- |  |
| 9   | StdA_SSTX+ |  |

Basically, USB3.0 supports 900mA @ 5 V.

#### ANT

These are reserved holes for SMA connectors of antennas. When a customer selects a 4G or a Wi-Fi module, they will need the ANT hole for plugging in a SMA connector.

#### COM1 (RS-232/422/485), COM 2/3/4(RS-232)

(RS-232)

| Pin | Definition | Pin | Definition |
|-----|------------|-----|------------|
| 1   | DCD        | 6   | DSR        |
| 2   | RXD        | 7   | RTS        |
| 3   | TXD        | 8   | CTS        |
| 4   | DTR        | 9   | RI/5V/12V  |
| 5   | GND        |     |            |

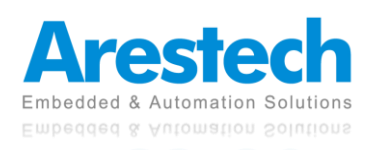

(RS-422)

| Pin | Definition | Pin | Definition |
|-----|------------|-----|------------|
| 1   | TX-        | 6   | N/A        |
| 2   | TX+        | 7   | N/A        |
| 3   | RX+        | 8   | N/A        |
| 4   | RX-        | 9   | RI/5V/12V  |
| 5   | GND        |     |            |

(RS-485)

| Pin | Definition | Pin | Definition |
|-----|------------|-----|------------|
| 1   | RTX-       | 6   | N/A        |
| 2   | RTX+       | 7   | N/A        |
| 3   | N/A        | 8   | N/A        |
| 4   | N/A        | 9   | RI/5V/12V  |
| 5   | GND        |     |            |

#### O NOTE: THE PARAMETERS OF COM1 CAN BE SET BY JUMPER SETTING.

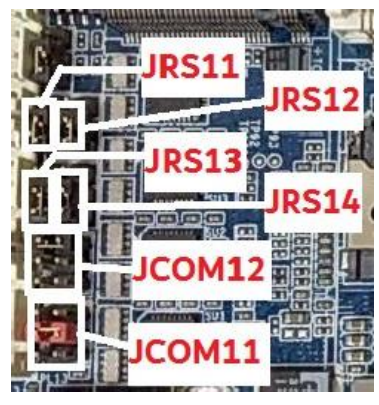

Desription

5V/12V/RI signal select jumper for Serial port header#1 (JCOM11)

- <sup>2</sup> 1 2 Close: 5V (Power COM) <sup>2</sup> 1 2 5 3-4 Close: RI (Stand COM)
- 200 6 5-6 Close: 12V (power COM)

| Pin No. | Definition  |
|---------|-------------|
| 1       | VCC         |
| 2       | RI1-/5V/12V |
| 3       | NRI1-       |
| 4       | RI1-/5V/12V |
| 5       | +12V        |
| 6       | RI1-/5V/12V |

RS232/RS422/RS485 select jumper for Serial port header#1 (JCOM12/JRS13/JRS14/JRS11/JRS12)

| 2 00 6<br>1 00 5 | 1-2 Close: RS232                  | Pin No. |
|------------------|-----------------------------------|---------|
| 2                | 3-4 Close: RS422                  | 1       |
| 200.6            | 5-6 Close: RS485                  | 2       |
|                  | 1-2 Close: RS422/RS485            | 4       |
| RS14<br>RS11     | 2-3Close: RS232 (Default setting) | 5       |
|                  |                                   |         |

| Pin No. | Definition |
|---------|------------|
| 1       | RXD232     |
| 2       | RXD1       |
| 3       | RXD422     |
| 4       | RXD1       |
| 5       | RXD485     |
| 6       | RXD1       |

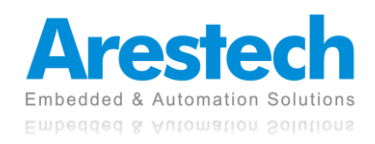

## **1.2 Internal Interfaces**

SATA Connector

| Pin | Definition |
|-----|------------|
| 1   | GND        |
| 2   | TX+        |
| 3   | TX-        |
| 4   | GND        |
| 5   | RX-        |
| 6   | RX+        |
| 7   | GND        |

#### SATA Power Connector

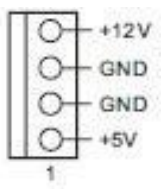

| Pin | Definition |
|-----|------------|
| 1   | +5V        |
| 2   | GND        |
| 3   | GND        |
| 4   | +12V       |

#### mini-PCIe Slot

1 x full-size mini-PCIe (PCIe x1 + USB2.0) slot with SIM holder.

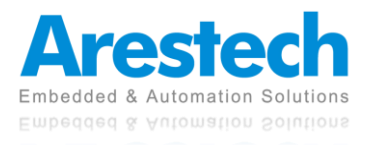

#### **User Manual**

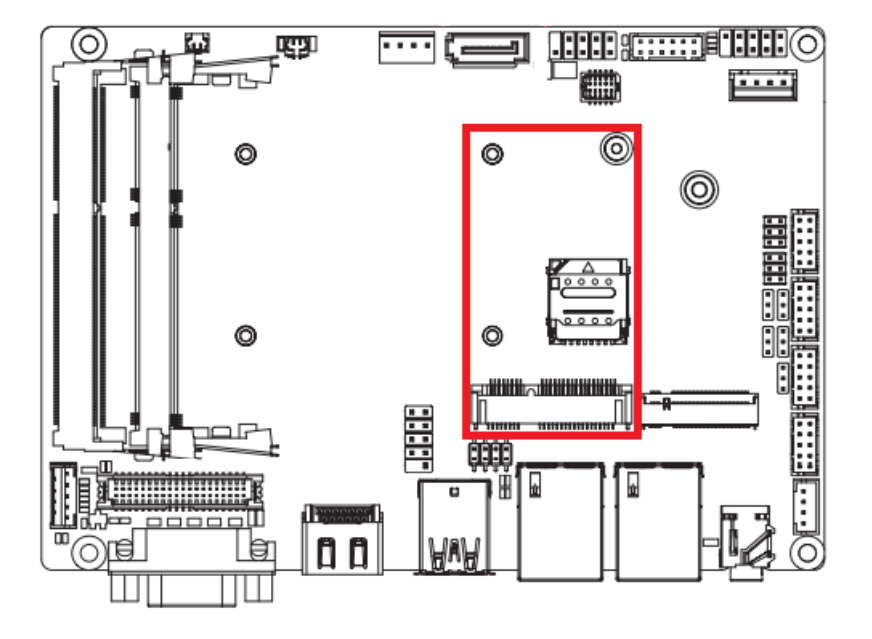

M.2 Slot

1 x 2242 M key SATA III.

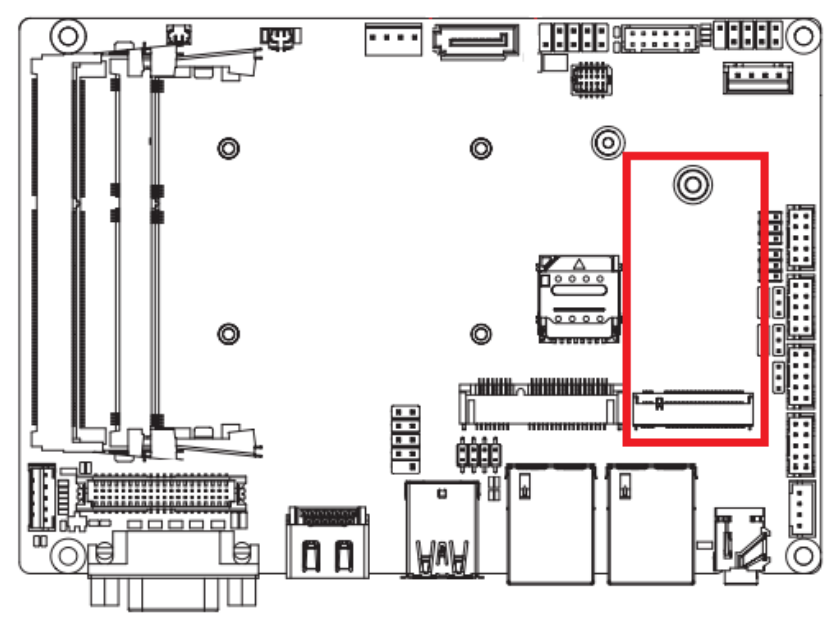

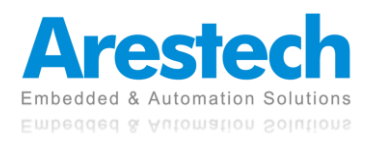

## **1.3 Mechanical Dimensions**

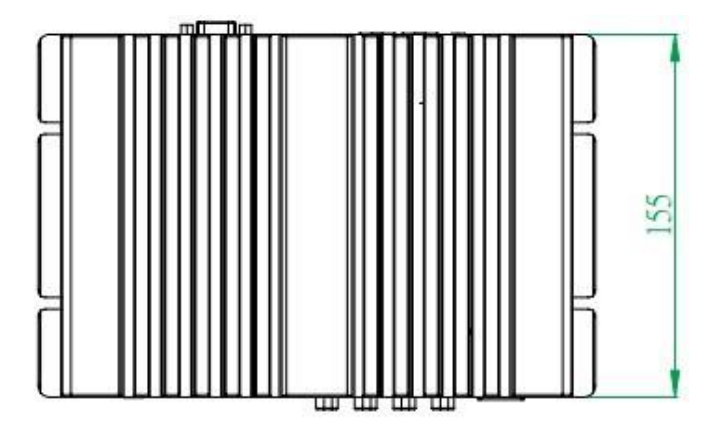

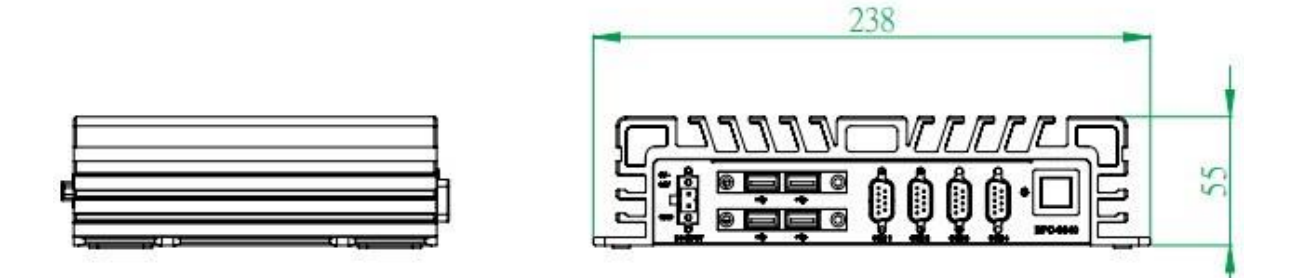

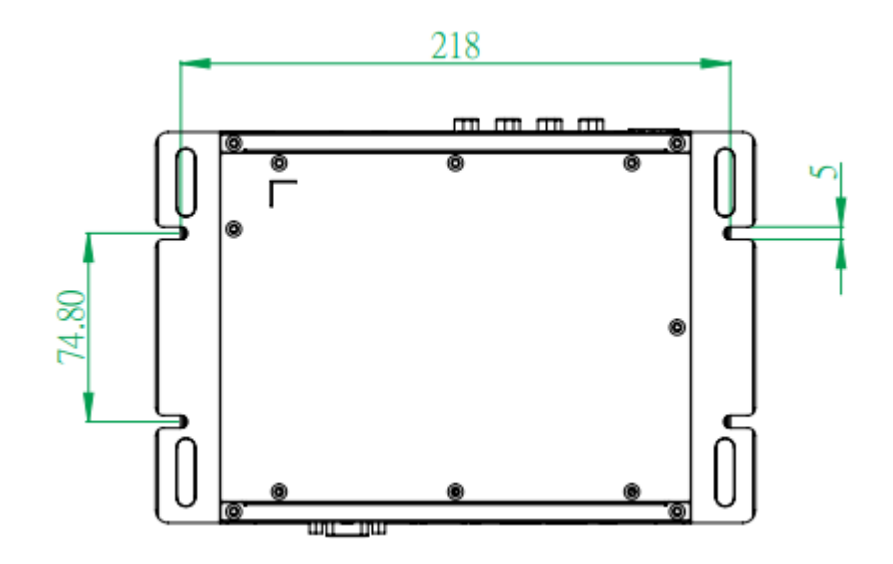

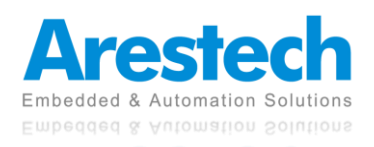

# **Chapter 2. System Setup**

### **2.1 Power Installation Procedure**

#### Connect Power Cord

This box pc can support wide-range DC input (9-36V). Be sure to hold the power cord by the plug end only. Please follow the steps below to connect the power cord:

1. Connect the male end (Phoenix connector) of the power cord to the DC input connector of BPC-3040 and lock it up.

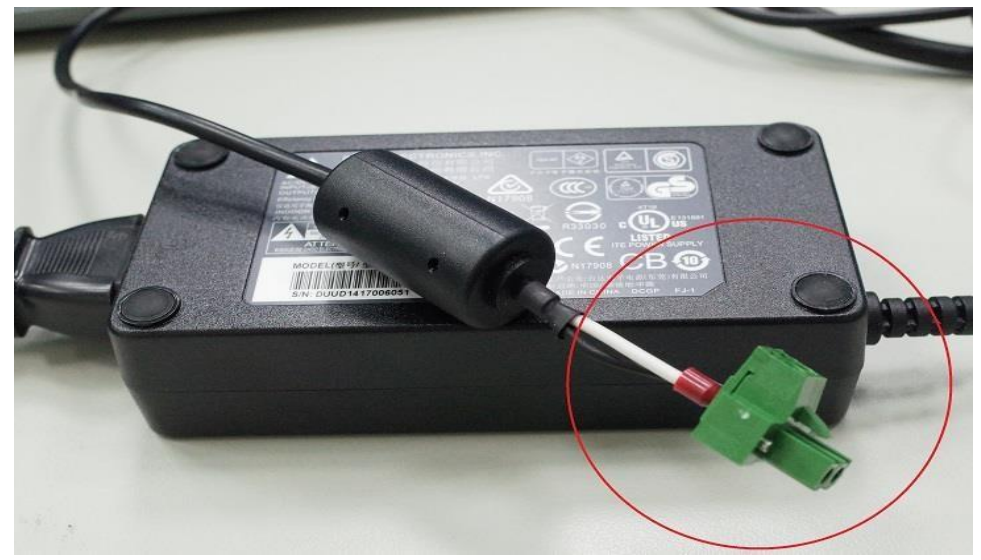

- 2. Connect the 3-pin male plug of the power cord to an electrical outlet.
- 3. Connect the Phoenix connector terminal to the system's power input connector.

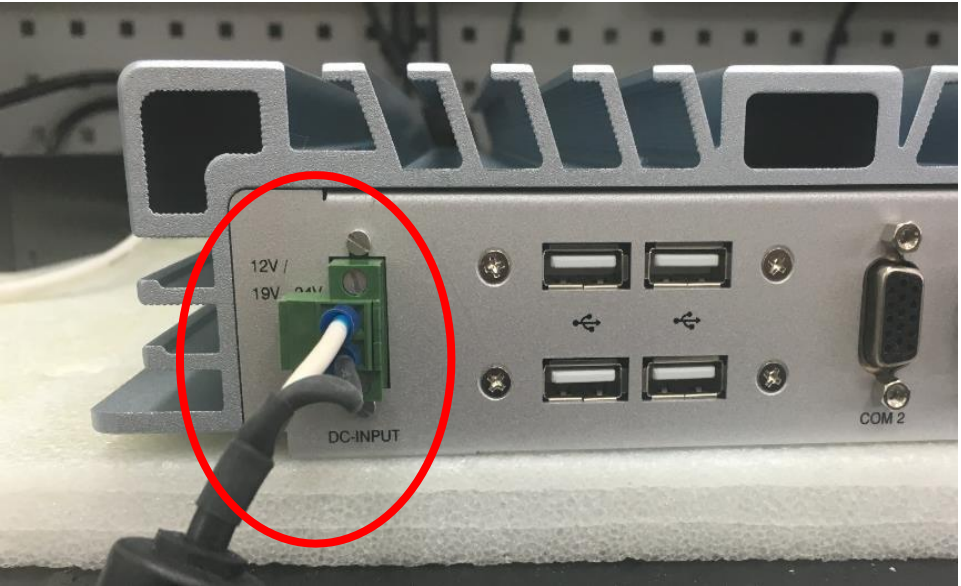

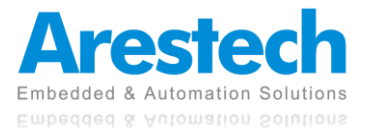

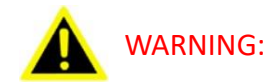

- 1. AFTER PLUGGING IN THE PHOENIX CONNECTOR, BE SURE TO FASTEN THE TWO SCREWS TO LOCK THE CONNECTOR.
- 2. WHITE CABLE STANDS FOR 12V, BLACK CABLE STANDS FOR GND. MAKE SURE THE CONNECTOR IS PLUGGED IN WITH CORRECT DIRECTION.

# Connect Keyboard and Mouse Connect the mouse and keyboard to the USB connectors of BPC-3040.

Turn on Power
 The power button is located at the right side of the front cover of the box pc.

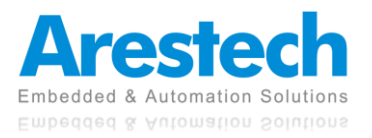

### 2.2 Installing 2.5" HDD and Swappable HDD Bracket

Step 1: Unfasten the <u>8 screws</u> on the chassis and open the bottom cover.

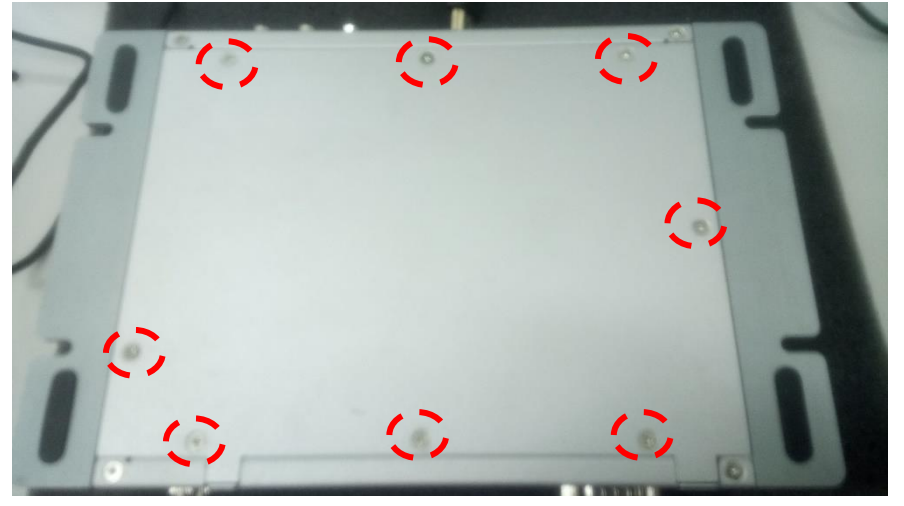

Step 2: Unfasten the <u>SATA cable</u> and <u>SATA power cable</u> on the HDD/SSD.

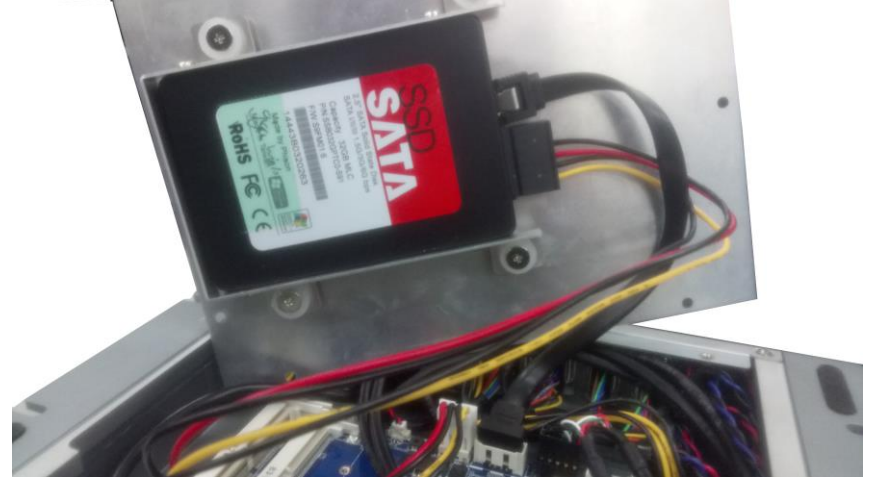

Step 3: Unfasten the <u>4 screws</u> on the HDD/SSD bracket.

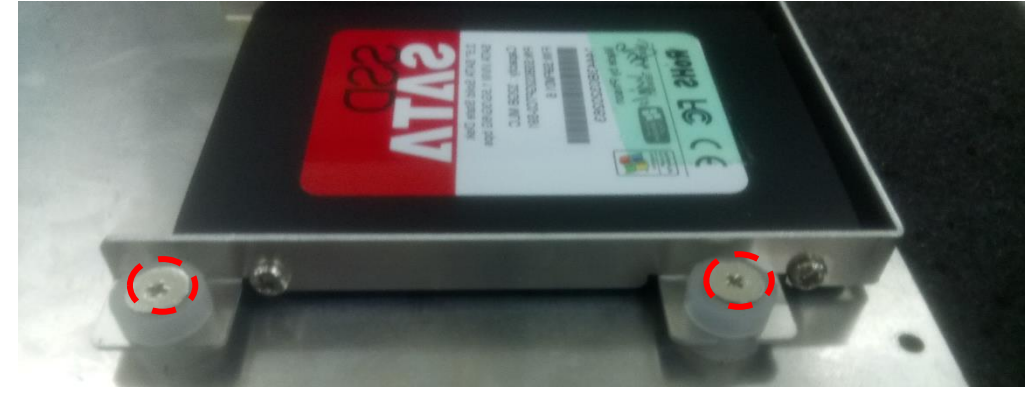

- Step 4: Install another HDD/SSD and fasten all screws.
- ◎ NOTE: THE BRACKET ONLY SUPPORTS 7MM HDD/SSD.

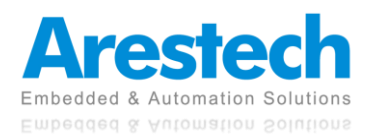

### **2.3 Installing Memory and Internal Expansion Device**

This box pc provides one 204-pin DDR3L SO-DIMM slot, supporting single channel DDR3L SDRAM only.

Step 1: The notch on the SO-DIMM should be lined up with the slot key.

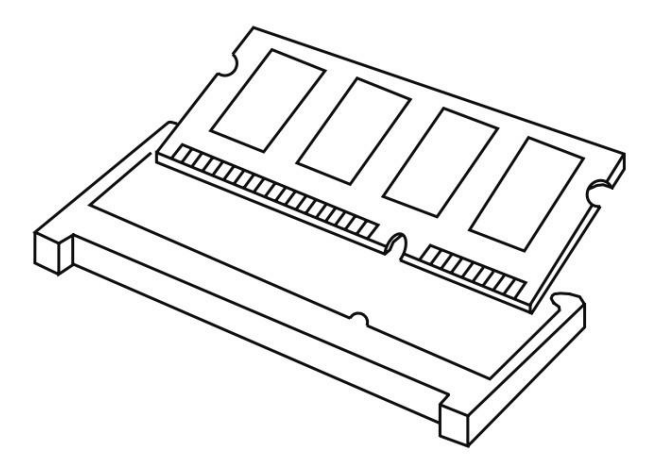

Step 2: Firmly insert the SO-DIMM into the slot until the retaining clips at both ends fully snap back, and the SO-DIMM is properly hold in place.

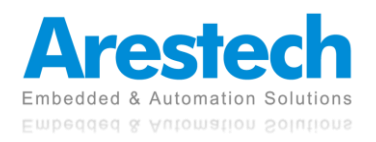

## 2.4 Installing mini-PCIe Card

**Expansion Slots mini-PCIe** 

There is 1x full mini-PCIe slot and 1x M.2 2242 M key slot.

mPCle /m-SATA Placement

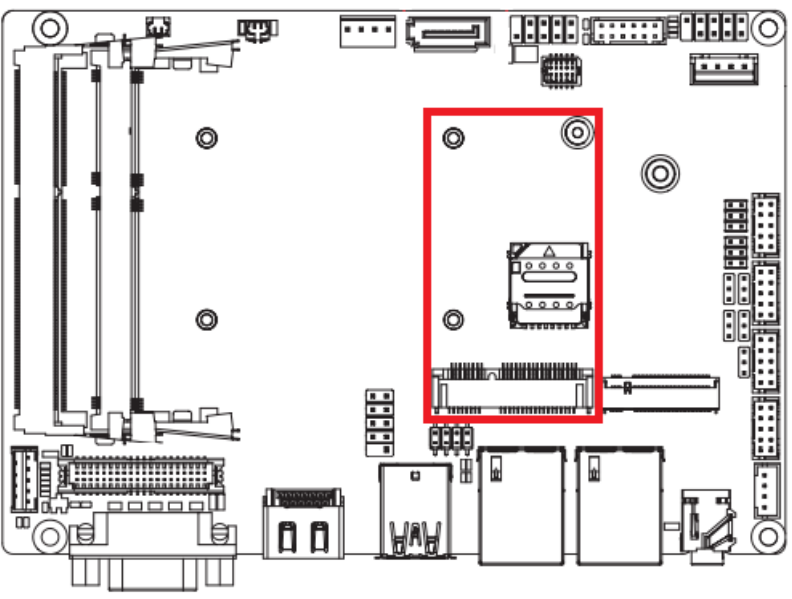

M.2 Placement

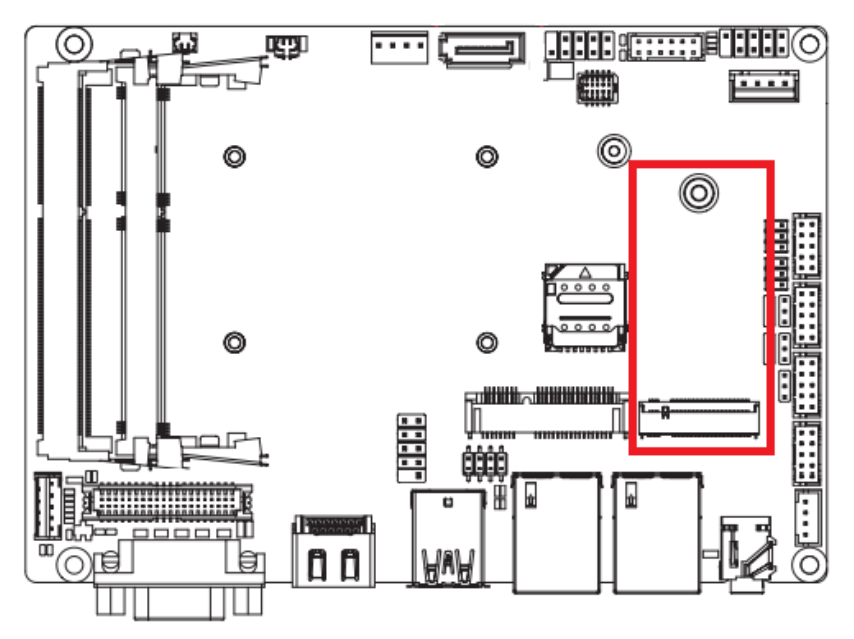

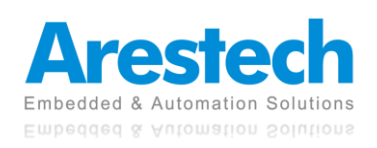

- Installing An Expansion Card
  - 1. Before installing the expansion card, please make sure that the power supply is switched off or the power cord is unplugged. Please read the documentation of the expansion card and make necessary hardware settings for the card before you start the installation.
  - 2. Remove the system unit cover.
  - 3. Align the card connector with the slot and press firmly until the card is completely hold in place.
  - 4. Fasten the card to the chassis with screws.
  - 5. Put the system cover back on.

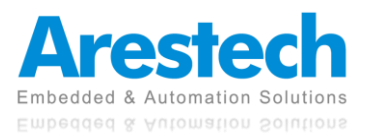

## **Chapter 3. BIOS Setting**

The BIOS (Basic Input/Output System) installed in your computer system's ROM supports Intel<sup>®</sup> processors. The BIOS provides critical low-level support for a standard device such as disk drives, serial ports, and parallel ports. It also adds virus and password protection as well as special support for detailed fine-tuning of the chipset controlling the entire system. The BIOS provides a setup utility program for specifying the system configurations and settings. The BIOS ROM of the system stores the setup utility.

When you turn on the computer, the BIOS is immediately activated. Pressing the <Del> key immediately allows you to enter the setup utility. When you enter the BIOS setup utility, the top of the screen has a menu bar with the following selections:

- Main: To set up the system time/date information
- Advanced: To set up the advanced UEFI features
- H/W Monitor: To display current hardware status
- Security: To set up the security features
- Boot: To set up the default system device to locate and load the operating system
- Exit: To exit the current screen or the UEFI setup utility

Use  $\leftarrow$  key or  $\rightarrow$  key to choose the selections on the menu bar. Use <Enter> key to get into the sub screen or an item. Use  $\downarrow$  key or  $\uparrow$  key to move the cursor down or up to select items. Use <Exit> key to exit the current screen.

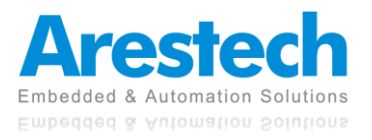

### 3.1 Main

| Aptio Setup Utility –<br>Main Advanced Chipset Security                                                                                                    | Copyright (C) 2018 American<br>Boot Save & Exit                                                                                               | Megatrends, Inc.                                                                                                    |
|----------------------------------------------------------------------------------------------------|----------------------------------------------------------------------------------------------------|----------------------------------------------------------------------------------------------------|
| BIOS Information<br>Project Name<br>BIOS Version<br>Build Date and Time<br>LAN1 MAC Address<br>LAN2 MAC Address<br>Total Memory<br>TXE FW Version<br>System Date<br>System Time | MZAPLAS-SI<br>F4<br>09/27/2018 17:29:30<br>1C-1B-0D-EA-0C-60<br>1C-1B-0D-EA-0C-61<br>8192 MB<br>3.1.55.2269<br>[Tue 10/23/2018]<br>[10:40:30] | Set the Date. Use Tab to<br>switch between Date elements.<br>++: Select Screen<br>fl: Select Item<br>Enter: Select<br>+/-: Change Opt.<br>F1: General Help<br>F2: Previous Values<br>F3: Optimized Defaults<br>F4: Save & Exit<br>ESC: Exit |
| Version 2 18 1260 Co                                                                                                    | nuright (C) 2018 American Mu                                                                                                    | egatrends Inc                                                                                                    |

 $\odot\,$  Note: to clear CMOS, please short the two pins indicated below.

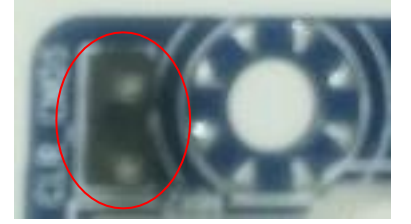

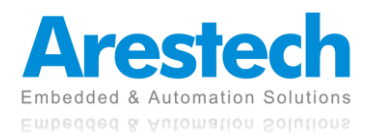

## 3.2 Advanced

| Aptio Setup Utility – Copyright (C) 2018 American<br>Main Advanced Chipset Security Boot Save & Exit                                                                                                    | Megatrends, Inc.                                                                                                    |
|----------------------------------------------------------------------------------------------------|----------------------------------------------------------------------------------------------------|
| <ul> <li>TPM Configuration</li> <li>IT8786 Super IO Configuration</li> <li>Hardware Monitor</li> <li>S5 RTC Wake Settings</li> <li>CPU Configuration</li> <li>SATA Configuration</li> <li>OS Selection</li> </ul> | TPM Configuration                                                                                                    |
|                                                                                                    | <pre>fl: Select Item<br/>Enter: Select<br/>+/-: Change Opt.<br/>F1: General Help<br/>F2: Previous Values<br/>F3: Optimized Defaults<br/>F4: Save &amp; Exit<br/>ESC: Exit</pre> |

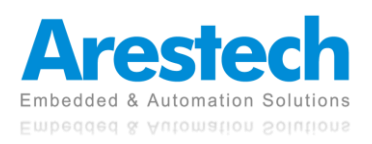

### **3.2.1 TPM Configuration**

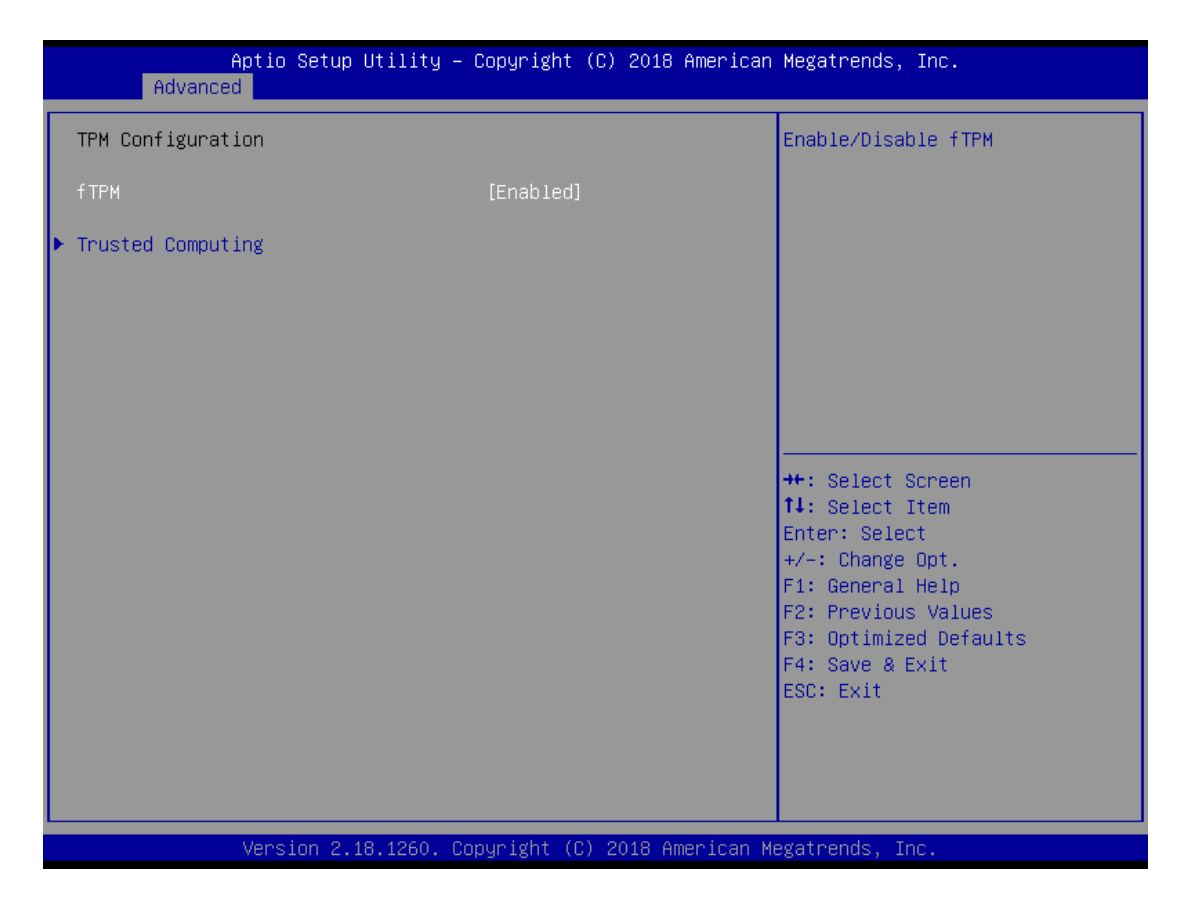

#### ftpm

This item allows users to enable or disable the fTPM.

#### Trusted Computing

This item allows users to enable or disable the Security Device Support.

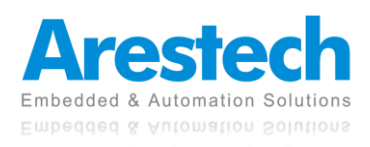

## **3.2.2 Super IO Configuration**

| Advanced                                                                                                    |                                                                                                    |
|----------------------------------------------------------------------------------------------------|----------------------------------------------------------------------------------------------------|
| <pre>IT8786 Super IO Configuration &gt; Serial Port 1 Configuration &gt; Serial Port 2 Configuration &gt; Serial Port 3 Configuration &gt; Serial Port 4 Configuration</pre> | Set Parameters of Serial Port<br>1 (COMA)                                                                                                    |
|                                                                                                    | <pre>++: Select Screen f↓: Select Item Enter: Select +/-: Change Opt. F1: General Help F2: Previous Values F3: Optimized Defaults F4: Save &amp; Exit ESC: Exit</pre> |

#### COM1 Configuration

This item allows users to enable or disable COM1.

#### COM2 Configuration

This item allows users to enable or disable COM2.

#### COM3 Configuration

This item allows users to enable or disable COM3.

#### **COM4** Configuration

This item allows users to enable or disable COM4.

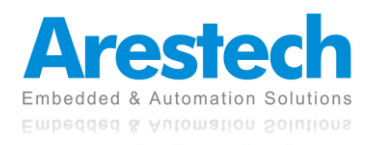

## **3.2.3 Hardware Monitor**

| Aptio Setup Utility<br>Advanced                                                                 | – Copyright (C) 2018 America                                                                       | an Megatrends, Inc.                                                                                                    |
|-------------------------------------------------------------------------------------------------|----------------------------------------------------------------------------------------------------|----------------------------------------------------------------------------------------------------|
| CPU Fan Fail Warning<br>CPU Fan Speed Control                                                   | [Disabled]<br>[Normal]                                                                             | Enable to set a warning<br>message when the CPU fan fail                                                                                                    |
| CPU Temperature<br>System Temperature<br>CPU Fan Speed<br>CPU VCORE<br>DDR<br>12V<br>SV<br>3.3V | : +38 %<br>: +32 %<br>: N/A<br>: +0.781 V<br>: +1.375 V<br>: +12.738 V<br>: +5.060 V<br>: +3.286 V |                                                                                                    |
|                                                                                                 |                                                                                                    | <pre>++: Select Screen 14: Select Item Enter: Select +/-: Change Opt. F1: General Help F2: Previous Values F3: Optimized Defaults F4: Save &amp; Exit ESC: Exit</pre> |
| Version 2.18.1260.                                                                              | Copyright (C) 2018 American                                                                        | Megatrends, Inc.                                                                                                    |

#### CPU Fan Fail Warning

This item allows users to enable or disable the CPU Fan Fail Warning.

#### CPU Fan Speed Control

This item allows users to select CPU Fan Speed as [Normal] or [Full Speed].

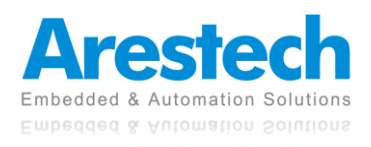

| Aptio Setup<br>Advanced | o Utility – Copyright (C) 2018 Ame | erican Megatrends, Inc.                                                                                                    |
|-------------------------|------------------------------------|----------------------------------------------------------------------------------------------------|
| Wake system from S5     | [Disabled]                         | Enable or disable System wake<br>on alarm event. Select<br>FixedTime, system will wake on<br>the hr::min::sec specified.<br>++: Select Screen<br>11: Select Item<br>Enter: Select<br>+/-: Change Opt.<br>F1: General Help<br>F2: Previous Values<br>F3: Optimized Defaults<br>F4: Save & Exit<br>ESC: Exit |
| Version 2.              | .18.1260. Copyright (C) 2018 Ameri | ican Megatrends, Inc.                                                                                                    |

## 3.2.4 S5 RTC Wake Configuration

#### Wake system from S5

This item allows users to set Fixed Time or disable System wake on alarm event. Select Time System will wake on the hr:: min::sec:: specified.

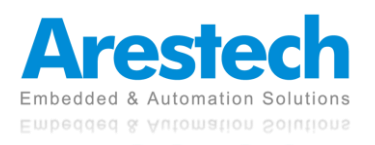

## **3.2.5 CPU Configuration**

| Aptio Setup Utility -<br>Advanced   | Copyright (C) 2018 American  | ) Megatrends, Inc.             |
|-------------------------------------|------------------------------|--------------------------------|
| CPU Configuration                   |                              | When enabled, a VMM can        |
|                                     |                              | utilize the additional         |
| Intel(R) Pentium(R) CPU N4200 @ 1.1 | OGHZ                         | hardware capabilities provided |
| CPU Signature                       | 50609                        | by Vanderpool Technology       |
| Microcode Patch                     | 32                           |                                |
| The HT Technology                   | 4<br>Not Cupported           |                                |
| Intel NT-y Technology               | Supported                    |                                |
| 64-bit                              | Supported                    |                                |
| OF DIC                              | Suppor rea                   |                                |
| L1 Data Cache                       | 24 kB x 4                    |                                |
| L1 Code Cache                       | 32 kB x 4                    |                                |
| L2 Cache                            | 1024 kB x 2                  |                                |
| L3 Cache                            | Not Present                  | ↔+: Select Screen              |
|                                     |                              | ↑↓: Select Item                |
| EIST                                | [Enabled]                    | Enter: Select                  |
| Intel Virtualization Technology     | [Enabled]                    | +/−: Change Opt.               |
| Turbo Mode                          | [Enabled]                    | F1: General Help               |
| C-States                            | [Enabled]                    | F2: Previous Values            |
|                                     |                              | F3: Optimized Defaults         |
|                                     |                              | F4: Save & Exit                |
|                                     |                              | ESU: EXIT                      |
|                                     |                              |                                |
|                                     |                              |                                |
|                                     |                              |                                |
|                                     |                              |                                |
| Version 2.18.1260. C                | opyright (C) 2018 American M | legatrends, Inc.               |

#### Intel Virtualization Technology

This item allows users to enable or disable Intel Virtualization Technology. Select [Enabled] can utilize the additional hardware capabilities provided by Vanderpool Technology.

#### Turbo Mode

This item allows users to enable or disable Turbo mode.

#### C-States

This item allows users to enable or disable C-States.

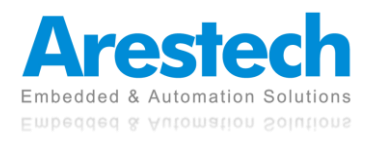

## **3.2.6 SATA Configuration**

| Aptio Setup<br>Advanced | Utility – Copyright (C) 2  | 2018 American Megatrends, Inc.                                                                         |  |
|-------------------------|----------------------------|----------------------------------------------------------------------------------------------------|--|
| SATA Mode Selection     | [AHCI]                     |                                                                                                    |  |
| M.2<br>[Not Installed]  |                            |                                                                                                    |  |
|                         |                            |                                                                                                    |  |
|                         |                            | Enter: Select<br>+/-: Change Opt.<br>F1: General Help<br>F2: Previous Values<br>F3: Optimized Defaults |  |
|                         |                            | F4: Save & Exit<br>ESC: Exit                                                                           |  |
| Version 2.1             | .8.1260. Copyright (C) 201 | 18 American Megatrends, Inc.                                                                           |  |

#### SATA Mode Selection

The M/B only supports AHCI mode.

#### SATA

This item is used to check the hard disk model and capacity.

#### M.2

This item is used to check the M.2 SSD model and capacity.

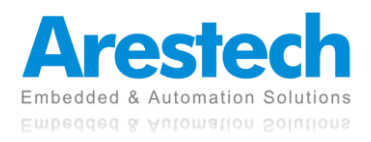

## 3.2.7 OS Selection

| Aptio Setup<br>Advanced | Utility – Copyright (C) 2018 Amer   | ican Megatrends, Inc.                                                                                             |
|-------------------------|-------------------------------------|----------------------------------------------------------------------------------------------------|
| CSM Support             | [Never]                             | Enable or Disable LAN EFI                                                                                         |
| LAN EFI driver          | [Disabled]                          |                                                                                                    |
|                         |                                     |                                                                                                    |
|                         |                                     | <pre>++: Select Screen  fl: Select Item Enter: Select +/-: Change Opt. F1: General Help E2: Previous Values</pre> |
|                         |                                     | F3: Optimized Defaults<br>F4: Save & Exit<br>ESC: Exit                                                            |
| Version 2               | 18 1260 - Conucidat (C) 2018 Americ | an Medatrends Inc                                                                                                 |

#### CSM Support

Never support CSM.

#### LAN EFI Driver

This item allows users to enable or disable the LAN EFI Driver.

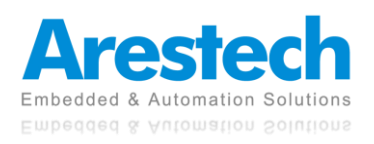

### **3.3 Chipset**

| Aptio Setup Utility –<br>Main Advanced <mark>Chipset</mark> Security                                                                                                    | Copyright (C) 2018 American<br>Boot Save & Exit                                                                             | Megatrends, Inc.                                                                                                    |
|----------------------------------------------------------------------------------------------------|----------------------------------------------------------------------------------------------------|----------------------------------------------------------------------------------------------------|
| VT-d<br>DVMT Pre-Allocated<br>Onboard Audio<br>Onboard LAN 1<br>Onboard LAN 2<br>ERP Lowest Power State Mode<br>Restore AC Power Loss<br>LVDS support<br>XHCI Hand-off<br>WatchDog Timer | [Enabled]<br>[64M]<br>[Enable]<br>[Enable]<br>[Enable]<br>[Disabled]<br>[Power On]<br>[Disabled]<br>[Enabled]<br>[Disabled] | Enable/Disable CPU VT-d                                                                                                    |
| BIOS Lock                                                                                                    | [Enabled]                                                                                                    | <pre>t4: Select Item<br/>Enter: Select<br/>+/-: Change Opt.<br/>F1: General Help<br/>F2: Previous Values<br/>F3: Optimized Defaults<br/>F4: Save &amp; Exit<br/>ESC: Exit</pre> |

#### VT-d

This item allows users to enable or disable the VT-d. The default value is [Enabled].

#### DVMT Pre-Allocated

This item allows users to set DVMT as [64M], [128M], [256M], or [512M]. The default value is [64M].

#### Onboard Audio

This item allows users to enable or disable the Onboard Audio. The default value is [Enabled].

#### Onboard LAN 1

This item allows users to enable or disable the Onboard LAN 1. The default value is [Enabled].

#### Onboard LAN 2

This item allows users to enable or disable the Onboard LAN 2. The default value is [Enabled].

#### ERP Lowest Power State Mode

This item allows users to enable or disable the ERP Lowest Power StateMode. The default value is [Disabled].

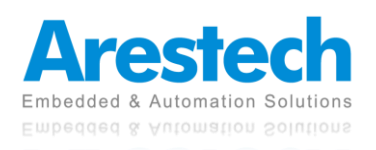

#### Restore AC Power Loss (AT/ATX Power Setting)

This item allows users to set Restore AC Power Loss as [Power On], [PowerOff], or [Last State]. The default value is [Power On].

#### LVDS Support

This item allows users to enable or disable the LVDS support. The default value is [Disabled].

#### XHCI Hand-off

This item allows users to enable or disable the XHCI Hand-off. The default value is [Enabled].

#### WatchDog Timer

This item allows users to set WatchDog Timer as [15S], [30S], [45S], [60S], or [Disabled]. The default value is [Disabled].

#### BIOS Lock

This item allows users to enable or disable the BIOS Lock. The default value is [Enabled].

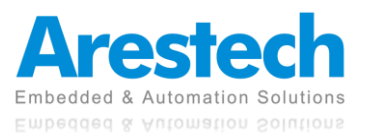

### **3.4 Security**

| Aptio Setup Util<br>Main Advanced Chipset <mark>Secu</mark>                                                                                                    | ity – Copyright (C) 2018 Ameri<br>rity Boot Save & Exit                                                   | ican Megatrends, Inc.                                                                             |
|----------------------------------------------------------------------------------------------------|----------------------------------------------------------------------------------------------------|---------------------------------------------------------------------------------------------------|
| Password Description                                                                                                    |                                                                                                    | Set Administrator Password                                                                        |
| If ONLY the Administrator's pa<br>then this only limits access t<br>only asked for when entering S<br>If ONLY the User's password is<br>is a power on password and mus<br>boot or enter Setup. In Setup<br>have Administrator rights.<br>The password length must be<br>in the following range:<br>Minimum length | issword is set,<br>o Setup and is<br>setup.<br>: set, then this<br>it be entered to<br>the User will<br>3 |                                                                                                   |
| Maximum length                                                                                                    | 20                                                                                                    |                                                                                                   |
| Administrator Password<br>User Password                                                                                                    |                                                                                                    | <pre>++: Select Screen f↓: Select Item Enter: Select +/-: Change Opt.</pre>                       |
| ▶ Secure Boot                                                                                                    |                                                                                                    | F1: General Help<br>F2: Previous Values<br>F3: Optimized Defaults<br>F4: Save & Exit<br>ESC: Exit |
| Version 2.18.12                                                                                                    | :60. Copyright (C) 2018 America                                                                           | an Megatrends, Inc.                                                                               |

#### Administrator Password

This is used to set or change the password for the administrator account. Only the administrator has the authority to change the settings in the UEFI Setup Utility. Leave it blank and press enter to remove the password.

#### User Password

This is used to set or change the password for the user account. Users are unable to change the settings in the UEFI Setup Utility. Leave it blank and press enter to remove the password.

#### Secure Boot

#### 1. Secure Boot Control

This item allows users to enable or disable the Secure Boot Control. The default value is [Enabled].

2. Secure Boot Mode

This item allows users to choose [Standard] or [Custom] as the Secure Boot Mode. The default value is [Standard].

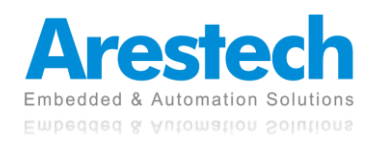

### **3.5 Boot**

| Aptio Setup<br>Main Advanced Chipset                                                                  | Utility – Copyright (C) 2018 American<br>Security <mark>Boot</mark> Save & Exit   | Megatrends, Inc.                                                                                                    |
|----------------------------------------------------------------------------------------------------|-----------------------------------------------------------------------------------|----------------------------------------------------------------------------------------------------|
| Full Screen LOGO Show<br>Boot Option Priorities<br>Boot Option #1<br>Boot Option #2<br>Boot Option #3 | [Enabled]<br>[Windows Boot Manage]<br>[UEFI: Disk PMAP,]<br>[UEFI: Built-in EFI ] | Enable or disable full screen<br>LOGO show on POST.                                                                 |
|                                                                                                    |                                                                                   |                                                                                                    |
|                                                                                                    |                                                                                   | <pre> ++: Select Screen  1↓: Select Item Enter: Select +/-: Change Opt. F1: General Help F2: Previous Values </pre> |
|                                                                                                    |                                                                                   | F3: Optimized Defaults<br>F4: Save & Exit<br>ESC: Exit                                                              |
| Version 2.                                                                                            | 18.1260. Copyright (C) 2018 American M                                            | egatrends, Inc.                                                                                                    |

#### Full Screen LOGO Show

This item allows users to enable or disable the Full Screen LOGO Show. The default value is [Disabled].

#### Boot Option #1

This item allows users to set the system boot order.

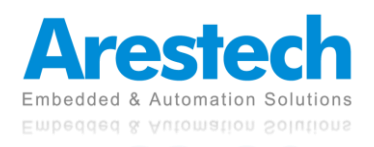

### **3.6 Exit**

| Aptio Setup Utility – Copyright (C) 2018 American<br>Main Advanced Chipset Security Boot Save & Exit                            | Megatrends, Inc.                                                                                                    |
|----------------------------------------------------------------------------------------------------|----------------------------------------------------------------------------------------------------|
| Save Options<br>Save Changes and Reset<br>Discard Changes and Reset                                                             | Reset the system after saving<br>the changes.                                                                                                    |
| Restore Defaults                                                                                                    |                                                                                                    |
| Boot Override<br>Windows Boot Manager (PO: Phison SSB032GPTCO-S91)<br>UEFI: iDisk PMAP, Partition 1<br>UEFI: Built-in EFI Shell |                                                                                                    |
|                                                                                                    | <pre>++: Select Screen 1↓: Select Item Enter: Select +/-: Change Opt. F1: General Help F2: Previous Values F3: Optimized Defaults F4: Save &amp; Exit ESC: Exit</pre> |
| Version 2.18.1260. Copyright (C) 2018 American Me                                                                               | egatrends, Inc.                                                                                                    |

#### Save Changes and Reset

When this option is selected, the following message will pop up: "Save configuration changes and reset?". Select [OK] to save the changes and exit the UEFI SETUP UTILITY.

#### Discard Changes and Reset

When this option is selected, the following message will pop up: "Reset without saving?" Select [OK] to exit the UEFI SETUP UTILITY without saving any changes.

#### Restore Defaults

Restore/Load default values for all setup options.

#### Boot Override

Let the user select the boot device.

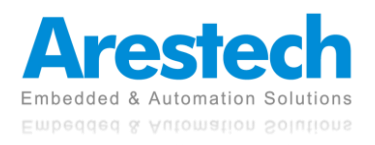